## Общие настройки для организации учёта операций с денежными средствами в иностранной валюте

Предприятия могут проводить расчеты с иностранными контрагентами в результате экспорта/импорта ТМЦ, направлять своих работников в загранкомандировки. Для проведения таких операций используется валюта той страны, где находится иностранный контрагент или куда направляется в командировку работник предприятия. Предприятия могут открывать валютные счета, покупать наличную валюту для выдачи ее лицу, которое направляется в загранкомандировку. Учет таких операций ведется в иностранной валюте и валюте учета (гривнах).

В целях разграничения документов по оформлению операций с денежными средствами в валюте целесообразно настроить соответствующие объекты учета и журналы.

Настройки проводятся в подсистеме Управление финансовыми расчетами/Учет денежных средств в модуле Настройка.

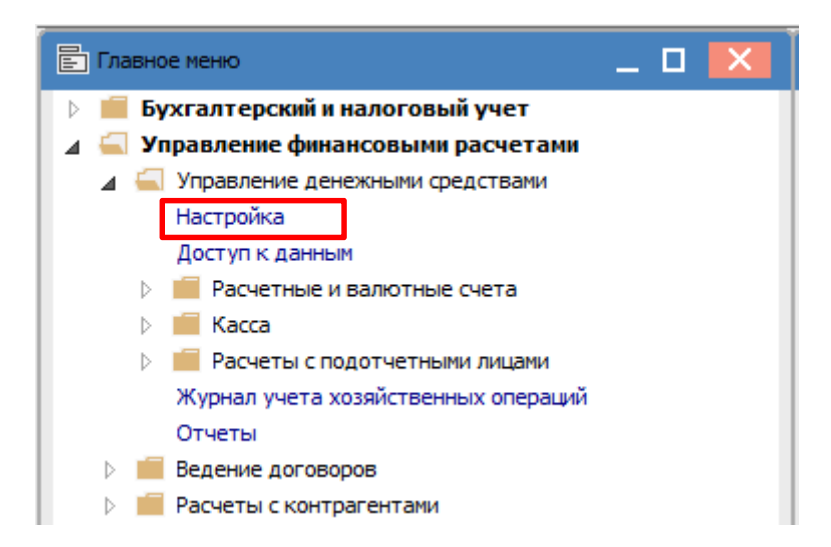

На закладке Объекты учета создать объекты учета в валюте, например Валютный счет (EUR), Касса валютная (EUR), Подотчет валютный (EUR). Названия объектов учета определяются пользователем в любой форме. По пункту меню Регистр/Создать выберите нужный тип объекта в соответствии с типом создаваемого объекта.

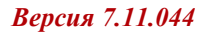

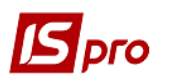

| 🔄 IS-pro 7.11.044.999 - [Денежные средства. Настройка] |     |                 |         |          |                                     |                    |  |
|--------------------------------------------------------|-----|-----------------|---------|----------|-------------------------------------|--------------------|--|
| Pee                                                    | стр | Правка          | Вид     | Сервис   | Популя                              | лярное ?           |  |
| *                                                      | Co  | здать           |         |          | Ins                                 | Расчетный счет     |  |
| ľ                                                      | Уда | алить           |         |          | F8                                  | Валютный счет      |  |
|                                                        | 3ar | претить ис      | польз   | ование   | Транзитный счет                     |                    |  |
|                                                        | He  | отобража        | ть запі | рещенны  | Kacca                               |                    |  |
|                                                        | Ото | ,<br>ображать : | запрец  | ценные С | Касса валютная                      |                    |  |
| 6                                                      |     |                 |         |          | Подотчёт                            |                    |  |
| 0                                                      | 06  | новить          |         |          | Ctrl+F2                             | Подотчет(валютный) |  |
|                                                        | Пе  | чать            |         |          | F9                                  | Депонент           |  |
|                                                        | Co  | кранять от      | мечен   | ные отче | Депонент(валютный)<br>Спец.счёт НДС |                    |  |
|                                                        | Пе  | чать без в      | ыбора   |          |                                     |                    |  |
|                                                        | Вы  | Выход           |         |          | Esc                                 | Архив              |  |

В поле **Наименование** указать наименование объекта учета и выбрать валюту. В поле **Балансовый счет** указать соответствующий бухгалтерский счет. Остальные поля указываются при необходимости. Сохранить данные по значку **Дискета**.

| 🖪 IS-pro 7.11.044.999 - [Денежные средства. Настройка] |                       |                      |          |  |  |  |  |
|--------------------------------------------------------|-----------------------|----------------------|----------|--|--|--|--|
| Реестр Правка Вид Сервис Популярное ?                  |                       |                      |          |  |  |  |  |
| ∿ ┶ ð 🖶 🔳 🖽 🗗 ▼ 🗉 🗠 ★ 🖸                                | 9                     |                      |          |  |  |  |  |
| Объекты учета Справочники Нумера                       | ация Проводки Па      | араметры             |          |  |  |  |  |
| 🔻 Наименование 👻 🔺                                     | Тип:                  | Подотчет(валютный)   |          |  |  |  |  |
| Спец.рахунок ПДВ                                       | Наименование          | Підзеіт варютний ЕШР |          |  |  |  |  |
| Розрахунковий рахунок                                  |                       | підзоп валютний сок  |          |  |  |  |  |
| Підзвіт закорд, відрядження в грн.                     | Балансовый счет:      |                      | -        |  |  |  |  |
| Підзвіт валютний EUR                                   | Бухгалтерская книга:  |                      |          |  |  |  |  |
| Підзвіт                                                |                       |                      |          |  |  |  |  |
| Каса валютна (EUR)                                     | Аналитическая картоте | Kd;                  | *        |  |  |  |  |
| Каса                                                   | Валюта:               | EUR EBpo             | <b>*</b> |  |  |  |  |
| Казначейський рахунок                                  | Филиал:               |                      | <b>•</b> |  |  |  |  |
| Валютний рахунок (EUR)                                 | Архив                 |                      |          |  |  |  |  |

На закладке Справочники/Журналы создать журналы для разделения операций по расчетам в иностранной валюте. На вкладке Журналы выбрать документ, по которому нужно создать журнал. По пункту меню Регистр/Создать журнал указать Код, Наименование журнала и выбрать объект учета из списка. Нажать кнопку ОК.

Созданные пользовательские журналы отражаются в списке журналов синим цветом.

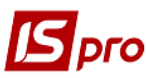

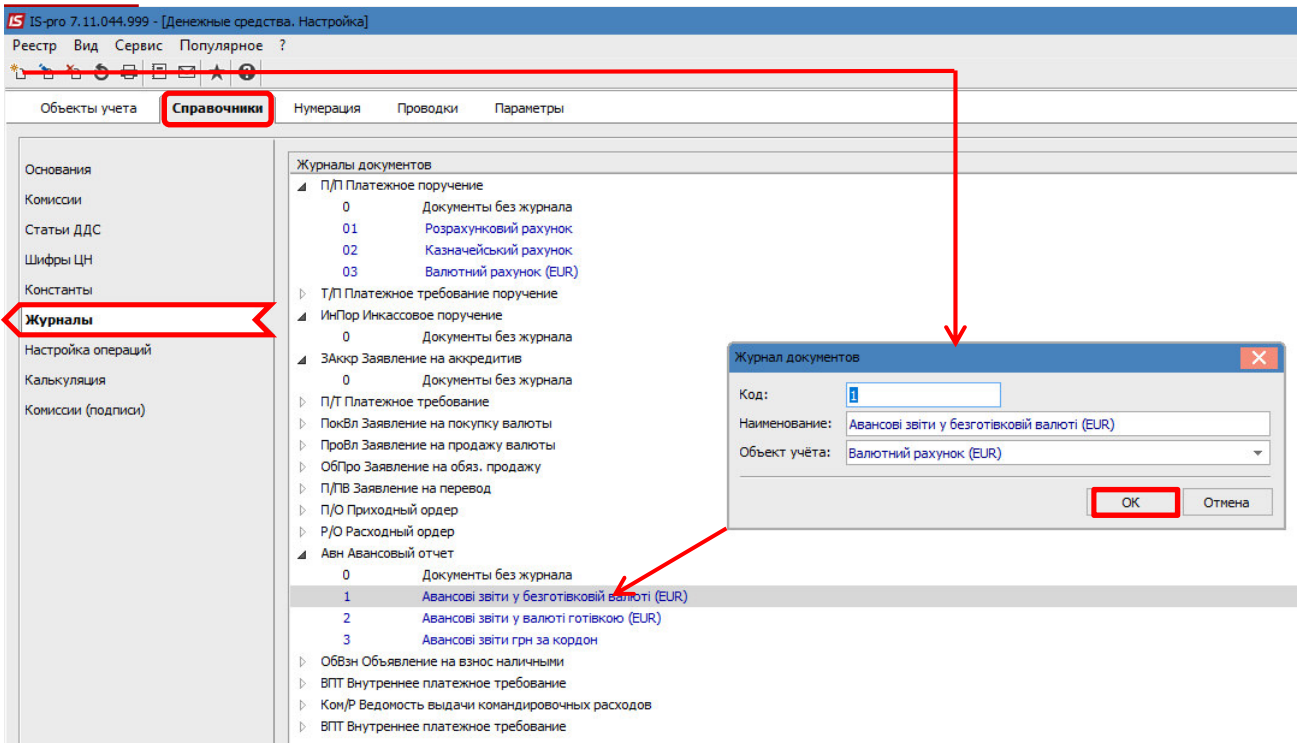

Для комфортной работы рекомендуем провести настройки соответствия журналов с целью установления соответствия между журналами оснований и журналами порождаемых документов. Перейти к системе **Сервис** в модуль **Настройка соответствия журналов**.

| 📄 Гла | вное меню _ 🗆 🔀                              |  |  |  |  |  |
|-------|----------------------------------------------|--|--|--|--|--|
| Þ 📕   | Бухгалтерский и налоговый учет               |  |  |  |  |  |
| Þ 📕   | Управление финансовыми расчетами             |  |  |  |  |  |
| Þ 💼   | Учет основных средств                        |  |  |  |  |  |
| Þ 📕   | Логистика                                    |  |  |  |  |  |
| Þ 💼   | Управление персоналом                        |  |  |  |  |  |
| > 💼   | Финансовое планирование и анализ             |  |  |  |  |  |
| > 💼   | Документооборот и управление процессами      |  |  |  |  |  |
|       | Взаимоотношения с клиентами                  |  |  |  |  |  |
|       | Общие справочники                            |  |  |  |  |  |
|       | Сервис                                       |  |  |  |  |  |
|       | Закрытие года                                |  |  |  |  |  |
|       | Импорт                                       |  |  |  |  |  |
|       | Экспорт                                      |  |  |  |  |  |
|       | Системный доктор                             |  |  |  |  |  |
|       | Резервное копирование                        |  |  |  |  |  |
|       | Настройка соответствия журналов              |  |  |  |  |  |
|       | Обновление справочников                      |  |  |  |  |  |
|       | Запуск программы М.Е.Doc                     |  |  |  |  |  |
|       | Подготовка к импорту в централизованный учет |  |  |  |  |  |
|       | Рассылка сообщений                           |  |  |  |  |  |
|       | Конструктор                                  |  |  |  |  |  |
|       | Заметки                                      |  |  |  |  |  |
|       | Журнал обмена документами                    |  |  |  |  |  |
| > 💼   | Администратор                                |  |  |  |  |  |

В открывшемся окне Настройка соответствия журналов в верхней части приведен перечень систем, в нижней части проводится создание соответствия журналов.

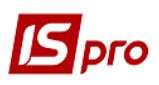

| 🖪 IS-pro 7.11.044.999 - [Настройка соответствия журналов] |     |  |  |  |  |  |  |
|-----------------------------------------------------------|-----|--|--|--|--|--|--|
| Реестр Правка Вид Сервис Популярное ?                     |     |  |  |  |  |  |  |
| * * * = 5 = F ⊠ ★ Q                                       |     |  |  |  |  |  |  |
|                                                           |     |  |  |  |  |  |  |
| Подсистемы                                                |     |  |  |  |  |  |  |
| Учет заработной платы                                     |     |  |  |  |  |  |  |
| Управление запасами                                       |     |  |  |  |  |  |  |
|                                                           |     |  |  |  |  |  |  |
| Денежные федства                                          |     |  |  |  |  |  |  |
|                                                           |     |  |  |  |  |  |  |
|                                                           |     |  |  |  |  |  |  |
| Налоговый учет (UA)                                       |     |  |  |  |  |  |  |
| Производство                                              |     |  |  |  |  |  |  |
|                                                           | ¥ . |  |  |  |  |  |  |
| Исходный журнал Порождаемый журнал                        | ~   |  |  |  |  |  |  |
|                                                           |     |  |  |  |  |  |  |
|                                                           | _   |  |  |  |  |  |  |
|                                                           |     |  |  |  |  |  |  |
|                                                           |     |  |  |  |  |  |  |
|                                                           |     |  |  |  |  |  |  |
|                                                           |     |  |  |  |  |  |  |
|                                                           |     |  |  |  |  |  |  |
|                                                           |     |  |  |  |  |  |  |
|                                                           |     |  |  |  |  |  |  |
|                                                           | ×   |  |  |  |  |  |  |
| <                                                         | >   |  |  |  |  |  |  |
| 🛍 (2) КНП Довіра 🎴 Адміністратор 🖂                        | RU  |  |  |  |  |  |  |

Открыть нужную подсистему, в данном примере это **Учет денежных средств**, выбрать требуемое соотношение документов **Авансовый отчет** — Приходный ордер. Установить курсор в таблицу нижней части окна и по пункту меню **Реестр/Создать** в соответствующих полях выбрать из списка **Журнал-основание** и **Порождаемый журнал**. Нажать кнопку **ОК**. В строке отображается соответствие журналов.

| 🔄 IS-pro 7.11.044.999 - [Настройка соответствия журналов] |                                                                |                                            |   |  |  |  |  |  |
|-----------------------------------------------------------|----------------------------------------------------------------|--------------------------------------------|---|--|--|--|--|--|
| Реестр Правка Вид                                         | Сервис Популярное ?                                            |                                            |   |  |  |  |  |  |
| 🏝 🚡 🏝 🖶 💆 💾                                               | ⊡ ⊠ ★ 0                                                        |                                            |   |  |  |  |  |  |
| Подсистемы                                                |                                                                |                                            |   |  |  |  |  |  |
| Заявление на прод                                         | Заявление на продажу валюты -> Заявление на продажу валюты     |                                            |   |  |  |  |  |  |
| Заявление на обяз.                                        | Заявление на обяз. продажу -> Заявление на обяз. продажу       |                                            |   |  |  |  |  |  |
| Заявление на перея                                        | Заявление на перевод -> Заявление на перевод                   |                                            |   |  |  |  |  |  |
| Приходный ордер -                                         | Приходный ордер -> Приходный ордер                             |                                            |   |  |  |  |  |  |
| Расходный ордер -                                         | > Расходный ордер                                              |                                            |   |  |  |  |  |  |
| Авансовый отчет -                                         | > Приходный ордер                                              |                                            |   |  |  |  |  |  |
| Авансовый отчет -                                         | > Расходный ордер                                              |                                            |   |  |  |  |  |  |
| Авансовый отчет -                                         | > Авансовый отчет                                              |                                            |   |  |  |  |  |  |
| Объявление на взн                                         | Объявление на взнос наличными -> Объявление на взнос наличными |                                            |   |  |  |  |  |  |
| Платежная ведомо                                          | сть -> Платежная ведомость                                     |                                            | × |  |  |  |  |  |
| Исходный журн                                             | ал                                                             | Порождаемый журнал                         | ^ |  |  |  |  |  |
| 2 Авансові звіти у                                        | валюті готівкою (EUR)                                          | 1 Прибутковий ордер (EUR)                  |   |  |  |  |  |  |
|                                                           |                                                                | $\widehat{\mathbf{h}}$                     |   |  |  |  |  |  |
|                                                           | Модификация                                                    |                                            |   |  |  |  |  |  |
|                                                           | Журнал-основание                                               | 2 Авансові звіти у валюті готівкою (EUR) 🔻 |   |  |  |  |  |  |
|                                                           | Порождаемый журнал                                             | 1 Прибутковий ордер (EUR) 🔻                |   |  |  |  |  |  |
| K                                                         |                                                                | ОК Отмена                                  | ~ |  |  |  |  |  |